## Section A: Frequently Asked Questions

- Q1. If I am a Malaysian individual, how do I register for eCCRIS?
  - a) For Malaysian individuals with MyKad and internet banking facility, please register via <a href="https://eccris.bnm.gov.my">https://eccris.bnm.gov.my</a>
  - b) For Malaysian individuals with MyKad <u>but without internet banking facility or</u> <u>without bank account</u>, please register via:
    - (i) CCRIS Kiosk at Agensi Kaunseling dan Pengurusan Kredit (AKPK) offices nationwide (Kindly refer to AKPK's website for details on their locations and operation hours at <u>https://www.akpk.org.my</u>); or
    - eLINK (<u>https://telelink.bnm.gov.my</u>) by submitting completed application form and supporting documents. The form can be downloaded from <u>https://www.bnm.gov.my/ccrisapplication</u>.

Note: Utility bill registered under applicant's name is mandatory.

Q2. If I am a non-Malaysian individual, how do I register for eCCRIS?

For non-Malaysian individuals, please register via eLINK (<u>https://telelink.bnm.gov.my</u>) by submitting completed application form and supporting documents. The form can be downloaded from <u>https://www.bnm.gov.my/ccrisapplication</u>.

Note: Utility bill registered under applicant's name is mandatory.

Q3. How do I register eCCRIS for my company?

For Company, Businesses or Non-Individuals, please appoint an Authorised Person to register via eLINK (<u>https://telelink.bnm.gov.my</u>) by submitting completed application form and supporting documents. The form can be downloaded from <u>https://www.bnm.gov.my/ccrisapplication</u>. *Note: Please ensure that the appointed Authorised Person is already a registered eCCRIS user.* 

Q4. I have successfully registered as an eCCRIS user. Can I also reactivate account / change my mobile number/ regenerate PIN (OTP) online via eCCRIS website? If you are a registered user of eCCRIS, you may now perform the reactivation account and change of mobile number functions online via the eCCRIS website. Please refer to Section B (Q3) for account reactivation and Section A (Q13) for change of mobile number. However, in the event that the PIN (OTP) has expired, you can only regenerate the PIN (OTP) through CCRIS kiosk and eLINK. Please refer to Section A (Q6) for details.

Q5. Can I authorise another person to register eCCRIS and to obtain the CCRIS report on my behalf?

No, User who requested for eCCRIS registration and/or CCRIS report can only register his/her own name and obtain his/her own CCRIS report only.

Q6. I have registered for the eCCRIS. However, I have not activated the eCCRIS account upon receiving the SMS and email containing the OTP (PIN) number within seven (7) days as per instructed and the OTP (PIN) has expired. How can I get a new OTP (PIN)?

You can regenerate OTP (PIN) through the following channels:

- a) CCRIS kiosks at the Agensi Kaunseling dan Pengurusan Kredit's (AKPK) offices/branches nationwide.
   *Kindly refer to AKPK's website for details on their locations and operation hours: <u>https://www.akpk.org.my;</u>or*
- b) eLINK via <u>https://telelink.bnm.gov.my</u> by submitting the completed application form and supporting documents. The form can be downloaded from <u>https://www.bnm.gov.my/ccrisapplication</u>.
- Q7. Why do I require to transfer RM 1 for eCCRIS online registration?

The identity of new users will be confirmed digitally. The one-off RM 1 transfer to a designated Bank Negara Malaysia account is required to ensure only valid financial consumers are requesting the eCCRIS registration. It will be automatically refunded within 2 working days.

Q8. I have made RM 1 transfer for eCCRIS registration through my bank and the payment was successful. However, I have not received OTP (PIN). I have contacted my bank and they have confirmed that the payment went through successfully. Who should I contact for assistance?

You may contact our Contact Centre, BNMTELELINK via Live Chat at bnm.gov.my/livechat or call us at 1-300-88-5465 or 603-2174 1717 (overseas),

during operating hours from 9:00 a.m. to 5:00 p.m., Monday to Friday (excluding public holidays).

Q9. I have not received the RM 1 refund after 2 working days. Who should I contact for assistance?

You may contact our Contact Centre, BNMTELELINK via Live Chat at bnm.gov.my/livechat or call us at 1-300-88-5465 or 603-2174 1717 (overseas), during operating hours from 9:00 a.m. to 5:00 p.m., Monday to Friday (excluding public holidays).

## Q10. I have not received the OTP (PIN) via SMS and email. What should I do?

Please ensure that you are using the same mobile number and email address used during the eCCRIS registration. In addition, you may want to check with your telecommunication provider to ensure that your mobile number does not have any issue/restriction in receiving the SMS.

# Q11. I tried to login to eCCRIS but the OTP (PIN) session has expired. Can I request for a new OTP?

Yes. You can request for a new OTP (PIN) by clicking on the link to request a new OTP in the eCCRIS portal.

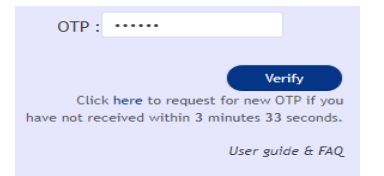

Q12. How many attempts do I have to enter the OTP? What happen if I exceeded the attempts?

You have up to 5 attempts for each login session. Once you exceeded the attempts, your account will be locked. To unlock, please refer to Section B (Q3).

Q13.1 have changed my registered mobile number. How do I update my latest registered mobile number in eCCRIS?

You may change your latest registered mobile number through the following channels:

 a) eCCRIS (if you are an existing eCCRIS user). Refer to Section B (Q2) for further details. b) CCRIS kiosks at AKPK's branches nationwide.

*Refer to AKPK's website for details on their locations and operation hours:* <u>https://www.akpk.org.my</u>; or

- c) eLINK via <u>https://telelink.bnm.gov.mv</u> by submitting the completed application form and supporting documents. The form can be downloaded from <u>https://www.bnm.gov.my/ccrisapplication</u>.
- Q14. I have forgotten my chosen security questions, and/or answers to the security questions and my eCCRIS account has been locked. How can I reactivate my eCCRIS account?

Please refer to the steps to reactivate eCCRIS account as provided in Section B (Q3).

Q15. I am an authorised representative of a company. How do I retrieve the CCRIS report of the company?

Follow the same process as self-enquiry on own CCRIS report. Please refer Section B (Q6).

| BAN    | K NEGARA MAL                    | 4Y51A<br>*                    |                   |                 |            | eCCRIS<br>Logout<br>EN J BM                              |
|--------|---------------------------------|-------------------------------|-------------------|-----------------|------------|----------------------------------------------------------|
| HOME   | ENQUIRY                         | MY REQU                       | JEST MY PRO       | FILE            |            | Welcome, MAT LASE                                        |
| ENQUIR | Y<br>Self Enquin<br>Self Enquin | y - Individu:<br>y - Non-Indi | al<br>Vidual      |                 |            |                                                          |
| News   | and Announc                     | ements                        |                   |                 |            | STATESTAN MANUAL AND AND AND AND AND AND AND AND AND AND |
|        | Ter                             | me of Liso                    | Drivary Statement | Security Policy | Disclaimer | © 2017 Bank Nenara Malavsia 2017. All Biobts Reserved    |
|        | Ter                             | nis of Use                    | Privacy Statement | Security Policy | Disclaimer | C 2017 Gank regara Malaysia 2017. All Rights Reserved.   |

Q16. How do I read the CCRIS report? I wish to obtain further clarification on some entries in my CCRIS report. Can BNM assist me?

Further information on how to read the CCRIS report can be obtained at: <u>https://www.bnm.gov.my/ccris</u>. Should you require further clarification on the entries made in regard to financing facilities, please liaise directly with the respective financial institution(s) through their Complaints Unit. The contact details of the Complaints Unit can be obtained through the following links:

- <u>https://www.bnm.gov.my/list-of-licensed-financial-institutions</u>
- <u>https://www.bnm.gov.my/list-of-development-financial-institutions</u>

Should you find any wrong/incomplete entries on personal information (name, IC, etc), you may submit request for the entries to be ratified in the eCCRIS website. Please refer to Section B (8) for details.

Q17. Who can I refer to for further enquiries relating to eCCRIS usage?

You may refer to CCRIS website: <u>https://www.bnm.gov.my/ccris</u> for further clarification on CCRIS/eCCRIS.

Alternatively, you may reach out to our Contact Centre, BNMTELELINK via Live Chat at bnm.gov.my/livechat or call us at 1-300-88-5465 or 603-2174 1717 (overseas), during operating hours from 9:00 a.m. to 5:00 p.m., Monday to Friday (excluding public holidays).

- Q18. I have submitted my disputes/data verification request to the financial institution via eCCRIS. When will the financial institution revert on the case?Under normal circumstances, it may take up to 14 days for the financial institution to provide feedback on disputes initiated by the user.
- Q19. I am an authorised representative of a company. How to perform a dispute/verify the company's profile data (e.g. name spelling, registration date, and pending verification status)/record as indicated in the CCRIS report?
   Follow the same steps as self-enquiry on own CCRIS report. Please refer Section B (8).

### Q20. Will the CCRIS kiosks still made available for individuals to register eCCRIS?

Yes, the CCRIS kiosks at AKPK offices nationwide are still available for individuals to register eCCRIS.

## Q21. Is CCRIS a blacklist report?

No. CCRIS is a credit report that report the current and historical data about the credit standing of a particular borrower as reported by participating financial institutions. The CCRIS report does not provide any opinion/rating and it does not blacklist any borrower regardless of the repayment history.

## Q22. What is eCCRIS operation hours?

eCCRIS is available from 6:00 a.m. – 12.00 midnight, Monday to Friday (excluding public holidays).

# Section B: User Guide

- 1. I'm an individual Malaysian with MyKad and internet banking facility. How do I register eCCRIS online?
  - a) Please follow these steps:
    - Go to <u>https://eccris.bnm.gov.my</u> using Internet Explorer 11 or Google Chrome browser
    - (ii) Click "Register Now"

| BANK NEGARA MALA<br>CENTRAL BANK OF WALAYES | YSIA                                   |
|---------------------------------------------|----------------------------------------|
| •                                           | Not a registered user?<br>Register Now |

- b) On the "Register Now" page.
  - (i) Fill in the details:
    - Full Name (As per MyKad)
    - Email Address
    - MyKad (12-digit MyKad/NRIC number)
    - Date of Birth
    - Mobile Telephone Number
      - a 6-digit code will be sent to this number for activation of the eCCRIS account
      - the telephone number must be of a local Telco provider only
  - (ii) Slide the captcha from left to right to confirm.
  - (iii) Click "Submit".

| BANK NEGARA MALAYSIA<br>Continu kaka di kalarisa |                                                                                                    |                                                                                                    |                                                                                                    |                                                                    |                                                                                               | ENG BM |
|--------------------------------------------------|----------------------------------------------------------------------------------------------------|----------------------------------------------------------------------------------------------------|----------------------------------------------------------------------------------------------------|--------------------------------------------------------------------|-----------------------------------------------------------------------------------------------|--------|
|                                                  | Notes:<br>• The eCCRI5 online registration is only applied completed through CCRI5 kicels at <b>AK</b> mobile telephone number is required for the Please ensure that you have entered the co | icable for individual customers with <i>N</i><br><b>PK offices</b> or can submit the <b>applica</b><br>is application, application, application, application, provide of the provide of the provideo of the provideo of the provideo of the provideo of the | yKad and an online banking facili<br>tion form through eLINK (LATES<br>orrect information may cause you | ty. For other type o<br>T TELCO BILL with<br>ir registration to be | af customers, eCCRIS registration can<br>the applicant's name and registered<br>unsuccessful. |        |
|                                                  | Full Name (As per MyKad) *                                                                                                    | E-mail Address *                                                                                                    |                                                                                                    |                                                                    |                                                                                               |        |
|                                                  | Ali Bin Ahmad                                                                                                    |                                                                                                    | myemail@email.com                                                                                       |                                                                    |                                                                                               |        |
|                                                  | MyKad 🕫                                                                                                    | Date of Birth *                                                                                                    |                                                                                                    | Mobile Telephone                                                   | e Number *0                                                                                   |        |
|                                                  |                                                                                                    | 01/01/1985                                                                                                    |                                                                                                    | +6 012                                                             | - 3456789                                                                                     |        |
| -                                                | Captha *                                                                                                    |                                                                                                    |                                                                                                    |                                                                    |                                                                                               |        |
|                                                  | Back                                                                                                    |                                                                                                    |                                                                                                    |                                                                    | Submit Reset                                                                                  |        |
|                                                  | Terms of Use Pr                                                                                                    | ivacy Statement Security Policy I<br>f y (                                                                                                    | Nisclaimer 🛛 © 2021 Bank Negara<br>፬ 🚡 እ 🕡 🖂                                                            | Malaysia 2021. All F                                               | tights Reserved.                                                                              |        |

- c) Confirm the details and submit.
  - (i) Ensure submission of accurate information.
  - (ii) Read the Terms & Conditions.
  - (iii) Tick the checkbox to agree with the Terms & Conditions.
  - (iv) Click "Submit"

| Please confirm your details below and s     | ubmit                        |                         | ж |
|---------------------------------------------|------------------------------|-------------------------|---|
| Full Name (As per MyKad)<br>Ahmad Bin Abdul |                              |                         |   |
| MyKad                                       | Date of Birth                | Mobile Telephone Number |   |
| 880112566789                                | 12/01/1988                   | +6 012 - 2345678        |   |
| E-mail Address<br>ahmad@email.com           |                              |                         |   |
| By submitting this registration, you agre   | e to our Terms & Conditions. | Close Submit            |   |

- d) On the "Submit" page.
  - (i) Read the details thoroughly and take note that digital authentication of a one-off RM 1 transfer to a designated Bank Negara Malaysia account will be charged and it is automatically refunded within 2 working days.
  - (ii) Select a preferred bank to proceed and complete the payment process.
  - (iii) Once RM 1 transfer is completed, a successful transaction page will be displayed.

| We have received you<br>transaction slip for ful | Ir payment. You are advised to download or print this<br>ture reference. |            |
|--------------------------------------------------|--------------------------------------------------------------------------|------------|
| Transaction Sumn                                 | nary                                                                     | PRINT SLIP |
| Date/Time                                        | 29-Dec-2021 10:39:42 AM                                                  |            |
| Reference No                                     | ECCRIS-REG-211229000075                                                  |            |
| Transaction Id                                   | 20211229M0000191861OBW00000001                                           |            |
| Selected Bank                                    | Public Bank Berhad                                                       |            |
| Amount                                           | RM 1.00                                                                  |            |
| Payment of                                       | eCCRIS Registration                                                      |            |
| Status                                           | Success                                                                  |            |
|                                                  |                                                                          |            |

(iv) A6-digit OTP (PIN number) will be sent via SMS and email to the registered mobile telephone number and email.

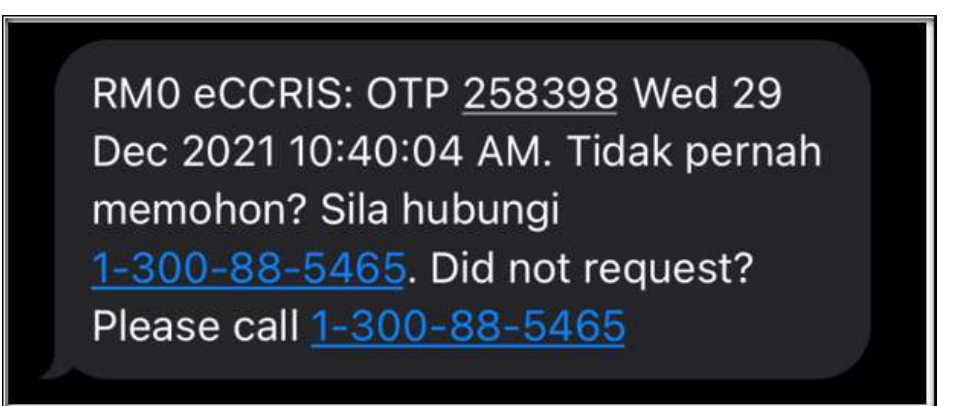

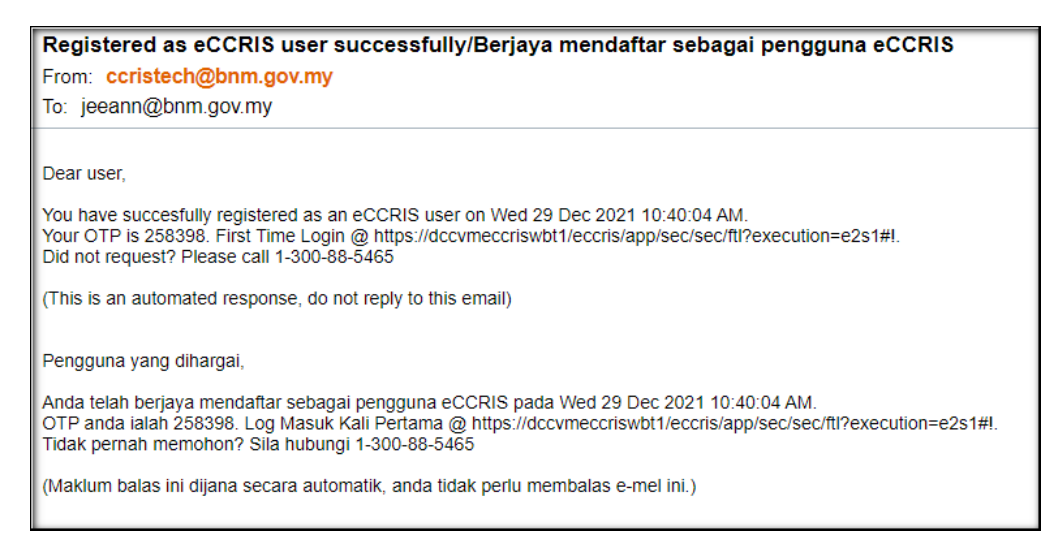

Notes: The 6-digit OTP (PIN number) is only valid for 7 days. Upon expiry, users are required to regenerate the 6-digit OTP. Please refer to Section A (Q7) for details.

(v) Click "Proceed to First Time Login" and use the 6-digit OTP as explained in Section B (5).

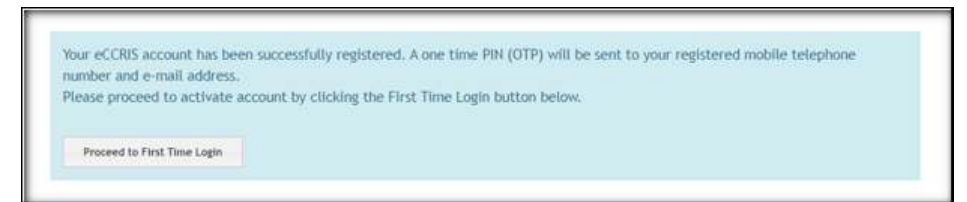

- 2. I have changed my mobile number. How to update my latest mobile number in eCCRIS?
  - a) Go to "MY PROFILE". Click "Change Mobile Number"

| BANI       | K NEGARA MALI<br>CENTRAL BANK OF MALAYS | AYSIA             |            |  |
|------------|-----------------------------------------|-------------------|------------|--|
| HOME       | ENQUIRY                                 | MY REQUEST        | MY PROFILE |  |
| MY<br>My I | PROFILE<br>Profile                      |                   |            |  |
|            | 👄 Change                                | My Profile        |            |  |
|            | 👄 Change                                | Password          |            |  |
|            | 👄 Change                                | Mobile Number     |            |  |
|            | 🗢 Change                                | Security Settings |            |  |

b) Insert new mobile number. Click "Submit"

| BAN  | K NEGARA MALA | AYSIA<br>M       |            |           |   |
|------|---------------|------------------|------------|-----------|---|
| HOME | ENQUIRY       | MY REQUEST       | MY PROFILE |           |   |
| MY   | PROFILE > Ch  | ange Mobile Numb | er         |           |   |
| Cha  | nge Mobile Nu | imber            |            |           |   |
| C    | hange Mobile  | Number           |            |           |   |
| En   | ter your New  | Mobile Number:-  |            |           |   |
| Us   | er ID         |                  | colokerpp  | 1         |   |
| Ne   | w Mobile Nun  | nber *           | +6 012     | - 1234567 | 0 |
|      | Submit        |                  |            |           |   |

c) Answer the security question. Click "Submit"

| OME             | ENQUIRY                                     | MY REQUEST                     | MY PROFILE                 |                 |
|-----------------|---------------------------------------------|--------------------------------|----------------------------|-----------------|
| MY              | PROFILE > Ch                                | ange Mobile Numl               | ber                        |                 |
| Fact            | with Authoritic                             | ation                          |                            |                 |
| sect            | unty Authentic                              | auon                           |                            |                 |
|                 |                                             |                                |                            |                 |
| S               | ecurity Auther                              | ntication                      |                            |                 |
| Se<br>Ple       | ecurity Auther<br>ease answer t             | ntication<br>he following Secu | rity Question:-            |                 |
| Se<br>Ple<br>Qu | ecurity Auther<br>ease answer to<br>uestion | ntication<br>he following Secu | rity Question:-<br>What is | your car color? |

d) Click "Request for TAC". The TAC will be sent to the new mobile number via SMS. Enter the TAC and click "Submit"

|     | ENQUIRY                | MY REQUEST      | MY PROFILE          |              |  |
|-----|------------------------|-----------------|---------------------|--------------|--|
| MY  | PROFILE > Ch           | ange Mobile Num | ber                 |              |  |
| Cha | nge Mobile Nu          | mber            |                     |              |  |
|     |                        |                 |                     |              |  |
| C   | hange Mobile           | Number          |                     |              |  |
| Er  | ter your New           | Mobile Number:- |                     |              |  |
| EI  |                        |                 |                     |              |  |
| Us  | er ID                  |                 | oclokerp            | p1           |  |
| Us  | ser ID<br>w Mobile Nun | nber            | cclokerp<br>+8012-1 | p1<br>234567 |  |

e) Mobile telephone number successfully changed.

| MAN UTAMA           | CARIAN                                         | PERMOHONAN SAYA                                                    | PROFIL SAYA |
|---------------------|------------------------------------------------|--------------------------------------------------------------------|-------------|
| ofil say<br>ar Nomb | A > Tukar No<br>or Telefon Mi                  | mbor Telefon Mudah Alil<br>udah Alih - Akuan                       | h           |
| VROFIL SAY          | 'A > Tukar No<br>or Telefon Mi<br>nbor Telefon | mbor Telefon Mudah Alil<br>udah Alih - Akuan<br>Mudah Alih - Akuan | h           |

- 3. My account has been locked. How do I re-activate my account?
  - a) Click "Reactivate Account"

| we                                 | lcome to eC          | CRIS |
|------------------------------------|----------------------|------|
|                                    | :<br>• 0             | ý    |
| USER ID <b>O</b><br>First Time Log | USER ID              |      |
| Forgot User ID<br>Reactivate Acc   | or Password?<br>ount | Next |
|                                    |                      |      |

- b) The screen below will be displayed.
  - (i) Enter User ID (as created by user)
  - (ii) Click the "Submit" button

| BANK NEGARA MALAYSIA<br>CENERAL BANK OF WALAYSIA |                                                                                                    |
|--------------------------------------------------|----------------------------------------------------------------------------------------------------|
| Reactivate Account                               |                                                                                                    |
| Reactivate Account                               |                                                                                                    |
| Please enter your User ID:-<br>User ID *         | <b>—</b>                                                                                                    |
| JULINE                                           |                                                                                                    |
| Te                                               | erms of Use Privacy Statement. Security Policy Disclaimer © 2017 Bank Negara Malaysia 2017. Al Rights Reserved.<br>f 🎐 🛛 🚵 🔈 🎯 🔤 |

c) The screen below will be displayed. Key in the answer and click 'Submit' button.

| BANK NEGARA MALAYSIA<br>CENTRAL BANK OF MALAYSIA |                                                                                                    |
|--------------------------------------------------|----------------------------------------------------------------------------------------------------|
| Reactivate Account                               |                                                                                                    |
| Security Authentication                          | n                                                                                                    |
| Please answer the follo                          | owing Security Question:-                                                                                                    |
| Question                                         | What is your mother's name?                                                                                                    |
| Answer *                                         |                                                                                                    |
|                                                  |                                                                                                    |
|                                                  | Terms of Use Privacy Statement Security Policy Disclaimer © 2017 Bank Negara Malaysia 2017. All Rights Reserved.<br>F 🛩 🎯 🛅 🔊 🕫 🖾 |

#### Note:

If the user does not answer the security question correctly, proceed to the next security question until the user answers the security question correctly or all the security questions have been asked (maximum three security questions).

- 4. I forgot my User ID and password. How may I access eCCRIS?
  - a) Click "Forgot User ID or Password?"

| we                                  | icome to ecc      | RIS  |
|-------------------------------------|-------------------|------|
|                                     | 10                | ý    |
| USER ID O                           | USER ID           |      |
| First Time Logi<br>Forgot User ID ( | n<br>or Password? | Next |

- b) The screen below will be displayed
  - (i) Please select your "Nationality" (i.e. Malaysia)
  - (ii) Fill up ID number (12-digit MyKad/NRIC number or Passport number)
  - (iii) Click the "Submit" button

| BANK NEGARA MALAYSIA   | •                       |                                   |                                                                 |  |
|------------------------|-------------------------|-----------------------------------|-----------------------------------------------------------------|--|
|                        |                         |                                   |                                                                 |  |
| rgot User ID/Password  | d                       |                                   |                                                                 |  |
| Forgot User ID/Passw   | ord                     |                                   |                                                                 |  |
| lease enter your Natio | onality and ID Numbers- |                                   |                                                                 |  |
| lationality *          | Malaysia                | · • •                             |                                                                 |  |
| D Number *             | 990510105316            | × 0                               |                                                                 |  |
|                        |                         |                                   |                                                                 |  |
|                        |                         |                                   |                                                                 |  |
|                        |                         |                                   |                                                                 |  |
|                        | Terms of Use            | Privacy Statement Security Policy | Dadamer 🛛 0.2017 Bank Negara Malaysia 2017. Al Rights Reserved. |  |

c) The screen below will be displayed. Please answer "Security Question". Then click the "Submit" button.

| BANK NEGARA MALAY    | ¶LA                                                                                                    |
|----------------------|----------------------------------------------------------------------------------------------------|
| Forgot User ID/Passw | ord                                                                                                    |
| Security Authentica  | tion                                                                                                    |
| Please answer the fi | ollowing Security Question-                                                                                                    |
| Question             | PLACE                                                                                                    |
| Answer *             |                                                                                                    |
| -                    |                                                                                                    |
|                      | Terms of Une – Privacy Statement – Security Policy – Doctainer – © 2017 Bank Negara Malaysia 2017. Al Rights Reserved.<br>F 🛩 🖾 🔉 🕲 🖂 |

#### Note:

If the user does not answer the security question correctly, proceed to the next security question until the user answers the security questions correctly or all the security questions have been asked (maximum three security questions).  d) Upon successful authentication, the screen below will be displayed. Click "Request for TAC" button. A TAC number will be sent to your registered mobile phone.

| BANK NEGARA MA<br>CENTRAL BARE OF BALL | LAYSIA                                                                                                    |
|----------------------------------------|----------------------------------------------------------------------------------------------------|
| Forgot User ID/Pass                    | word                                                                                                    |
| TAC Authenticati                       | on                                                                                                    |
| Confirm your Use<br>User ID<br>TAC *   | r ID and request for TAC:-<br>Shuhaila<br>Request for TAC                                                                         |
| Submit Cano                            | cel                                                                                                    |
|                                        |                                                                                                    |
|                                        |                                                                                                    |
|                                        |                                                                                                    |
|                                        | Terms of Use Privacy Statement Security Policy Disclaimer © 2017 Bank Negara Malaysia 2017. All Rights Reserved.<br>f y ③ 論 ふ ④ 🔤 |

e) An acknowledgement message will be displayed.

- (i) Fill in the TAC number that is sent to your mobile phone in the field provided
- (ii) Click the "Submit" button

| BANK NEGARA MALAYS                      | IA                                      |                                                                                                    |
|-----------------------------------------|-----------------------------------------|----------------------------------------------------------------------------------------------------|
| Forgot User ID/Password                 | 4                                       |                                                                                                    |
| Forgot User ID/Pa<br>mobile number 6016 | issword Your TAC request is<br>-236XXXX | successfully generated on 2018-01-06 18:19:38:481. TAC number will be sent to your registered *         |
| TAC Authentication                      |                                         |                                                                                                    |
| Confirm your User ID a<br>User ID       | and request for TAC:-<br>Shuhaila       |                                                                                                    |
| тас •                                   | ••••••                                  | Request for TAC                                                                                         |
| Submit Cancel                           |                                         |                                                                                                    |
| -                                       |                                         |                                                                                                    |
|                                         |                                         |                                                                                                    |
|                                         |                                         |                                                                                                    |
| Te                                      | erms of Use Privacy Statemer            | t Security Policy Disclaimer Ф 2017 Bank Negara Malaysia 2017. All Rights Reserved.<br>f y l () 満 ふ ゆ 🖂 |

 f) If all answers to the security questions are incorrect, the screen below will be displayed.

| BANK NEGARA MALAYSIA<br>General andre of relation |                          |                      |                         |                              |              |
|---------------------------------------------------|--------------------------|----------------------|-------------------------|------------------------------|--------------|
| orgot User ID/Password                            |                          |                      |                         |                              |              |
| Forgot User ID/Password - Acknow                  | wledgement               |                      |                         |                              |              |
| Incorrect answer for the security question.       |                          |                      |                         |                              |              |
| You have exceeded the security authenticat        | on attempts.             |                      |                         |                              |              |
| Your account has been locked.                     |                          |                      |                         |                              |              |
| Please reactivate your account.                   |                          |                      |                         |                              |              |
|                                                   |                          |                      |                         |                              | Back to Home |
|                                                   |                          |                      |                         |                              |              |
|                                                   |                          |                      |                         |                              |              |
|                                                   |                          |                      |                         |                              |              |
|                                                   |                          |                      |                         |                              |              |
|                                                   |                          |                      |                         |                              |              |
|                                                   |                          |                      |                         |                              |              |
| Terms of Lise                                     | Privacy Statement Secur  | by Policy Disclaimer | @ 2017 Bank Neeters Mai | auria 2017 All Dinhis Decen  | ed           |
| Terms of Use                                      | rivery scentifient Secur | ly Fully Disclaimer  | o 2017 bank Negara Mai  | aysia 2017. An Fognts Reserv | 90           |

- 5. How do I access eCCRIS after I have registered and already received the PIN number on my mobile phone?
  - a) Please follow these steps:
    - Login to <u>https://eccris.bnm.gov.my</u> using Internet Explorer 11 or Google Chrome browser
    - (ii) Click "First Time Login"

|                                                    | .0                         | ý    |
|----------------------------------------------------|----------------------------|------|
| USER ID                                            | USER ID                    |      |
| First Time Log<br>Forgot User ID<br>Reactivate Acc | in<br>or Password?<br>ount | Next |

- b) On the "First Time Login" page
  - (i) Select your "Nationality" from the dropdown list
  - (ii) Fill in the details:
    - ID number (12-digit MyKad/NRIC number or Passport number)
    - PIN number (a 6-digit code sent to the user's registered mobile phone for activation of the eCCRIS account)

## (iii) Click the "Submit" button

| BANK NEGARA MALA    | AYSIA<br>*           |                                                                                                    |  |
|---------------------|----------------------|----------------------------------------------------------------------------------------------------|--|
| First Time Login    |                      |                                                                                                    |  |
| First Time Login    |                      |                                                                                                    |  |
| Please enter your N | ationality, ID Numbe | r and PIN:-                                                                                               |  |
| Nationality *       | Malaysia             |                                                                                                    |  |
| ID Number *         |                      | 0                                                                                                    |  |
| PIN *               |                      | 0                                                                                                    |  |
| Submit Cancel       |                      |                                                                                                    |  |
|                     |                      |                                                                                                    |  |
|                     |                      |                                                                                                    |  |
| -                   |                      |                                                                                                    |  |
|                     |                      |                                                                                                    |  |
|                     |                      |                                                                                                    |  |
|                     |                      |                                                                                                    |  |
| Ter                 | ms of Use Privacy St | atement Security Policy Disclaimer © 2017 Bank Negara Malaysia 2017 All Rights Reserved.<br>f ダ @ 論 ふ ゆ ☲ |  |

- c) Set User ID/Password
  - (i) Key-in the preferred User ID to access eCCRIS, an email address for contact and create a Password [length of password must be a minimum of 10 characters, with a combination of capital letters (A-Z), small letters (a-z), digits (0-9) and special characters "~!@#\$%^&\*()\_+"
  - (ii) Click the "Submit" button

| Set User ID/Pas                                       | ssword        |                  |      |   |              | <br>   | <br> | <br> |
|-------------------------------------------------------|---------------|------------------|------|---|--------------|--------|------|------|
| Please enter yo<br>User ID *<br>Email *<br>Password * | ur User ID, I | Email and Passwo | rd:- | + |              |        |      |      |
| Submit                                                |               |                  |      |   |              |        |      |      |
|                                                       |               |                  |      |   | 15054552-000 | 01.000 |      |      |

- d) On the "Security Settings" screen
  - (i) Select a security image, enter a security phrase, choose and provide an answer for at least one security question
  - (ii) Click the "Submit" button

| BANK NEGARA MALEYSIA<br>Domini, base of which in |                         |                                             |                                                 |  |
|--------------------------------------------------|-------------------------|---------------------------------------------|-------------------------------------------------|--|
| First Time Login                                 |                         |                                             |                                                 |  |
| Security Settings                                |                         |                                             |                                                 |  |
| Please select a Security In                      | nage: *                 |                                             |                                                 |  |
| \$2 😧                                            | <u>k</u> < 🎴            | <b>#</b>                                    |                                                 |  |
| Prease enter Security Phr                        |                         |                                             |                                                 |  |
| Security Phrase *                                |                         |                                             |                                                 |  |
| Please choose 3 Security                         | Questions:-             |                                             |                                                 |  |
| 1.Question *                                     | Please Select           | 1                                           |                                                 |  |
| Answer *                                         |                         |                                             |                                                 |  |
| 2.Question *                                     | Please Select           |                                             |                                                 |  |
| Answer *                                         |                         |                                             |                                                 |  |
| 3.Question *                                     | Please Select           |                                             |                                                 |  |
| Annuer *                                         |                         |                                             |                                                 |  |
|                                                  |                         |                                             |                                                 |  |
| Sector C                                         |                         |                                             |                                                 |  |
|                                                  | Terms of Use Privacy St | atoment Security Policy Declaimer 0 2017 Br | arik Negara Maleysia 2017. All Rights Reserved. |  |

e) 3.5. Once completed, an acknowledgement message will be displayed

| BARE HECARA MALAFEIA<br>MININA MALAFEIA                                                       |                     |
|-----------------------------------------------------------------------------------------------|---------------------|
|                                                                                               |                     |
|                                                                                               |                     |
| and These Lands                                                                               |                     |
| ter time Login                                                                                |                     |
| First Time Login / Activate Account - Acknowledgement                                         |                     |
| Your account has been aucoseduly activated                                                    |                     |
| Hease oprite econts nome page sang the user to and Heasenot.                                  |                     |
|                                                                                               | Back to Home        |
|                                                                                               |                     |
|                                                                                               |                     |
|                                                                                               |                     |
|                                                                                               |                     |
|                                                                                               |                     |
|                                                                                               |                     |
|                                                                                               |                     |
|                                                                                               |                     |
|                                                                                               |                     |
|                                                                                               |                     |
|                                                                                               |                     |
|                                                                                               |                     |
|                                                                                               |                     |
|                                                                                               |                     |
|                                                                                               |                     |
|                                                                                               |                     |
|                                                                                               |                     |
|                                                                                               |                     |
|                                                                                               |                     |
|                                                                                               |                     |
|                                                                                               |                     |
| Terms of Line Privacy Statement Security Policy Chaldeney & 2017 East Newsris Millereile 2017 | At fights Reserved  |
| 1 2 0 4 3 6 5                                                                                 | and a submitted and |

- 6. I have activated my eCCRIS. Now, how do I obtain my CCRIS Report?
  - a) Follow these steps:
    - (i) Log onto https://eccris.bnm.gov.my
    - (ii) Enter User ID (as created by user)
    - (iii) Click "Next" button

|                 | . 0     | ý |
|-----------------|---------|---|
| ser id <b>o</b> | USER ID |   |
| irst Time Logi  | n       | - |

b) If the security image and phrase match the user's chosen image and phrase, click "Yes" button to proceed to next step.

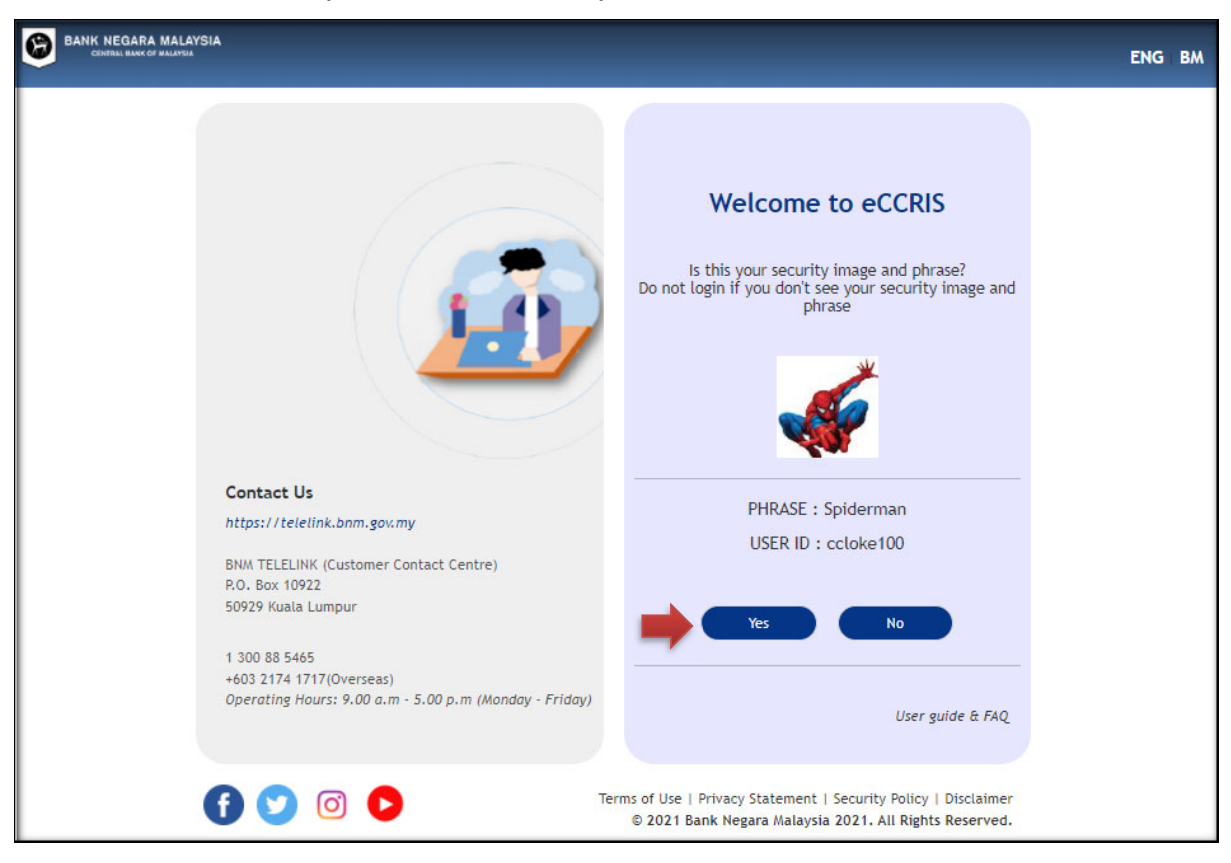

c) Enter password and click "Login" button

| BANK NEGARA MALAYSIA<br>CENTRAL BANK OF MALAYSIA                                                                                                    | ENG   BM                                                                                                    |
|----------------------------------------------------------------------------------------------------|----------------------------------------------------------------------------------------------------|
| Contact Us<br>https://telelink.bnm.gov.my<br>BNM TELELINK (Customer Contact Centre)<br>R.O. Box 10922<br>50929 Kuala Lumpur<br>1 300 88 5465<br>+603 2174 1717(Overseas)<br>Operating Hours: 9.00 a.m - 5.00 p.m (Monday - Friday | <section-header><section-header><section-header><section-header><section-header><section-header><section-header><section-header></section-header></section-header></section-header></section-header></section-header></section-header></section-header></section-header> |
| 1 1 2 0 2                                                                                                    | Terms of Use   Privacy Statement   Security Policy   Disclaimer<br>© 2021 Bank Negara Malaysia 2021. All Rights Reserved.                                                                                                    |

d) A One-Time Pin (OTP) will be sent via SMS to the registered mobile number.

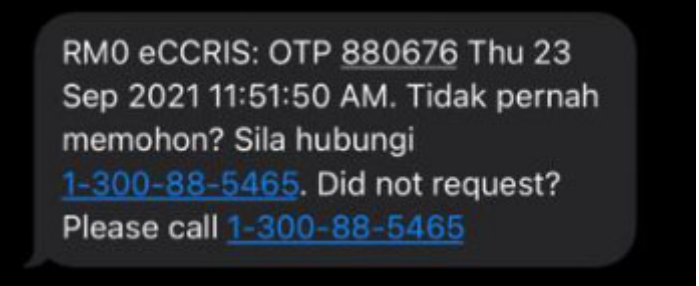

e) Enter the 6-digit OTP and click 'Verify' button.

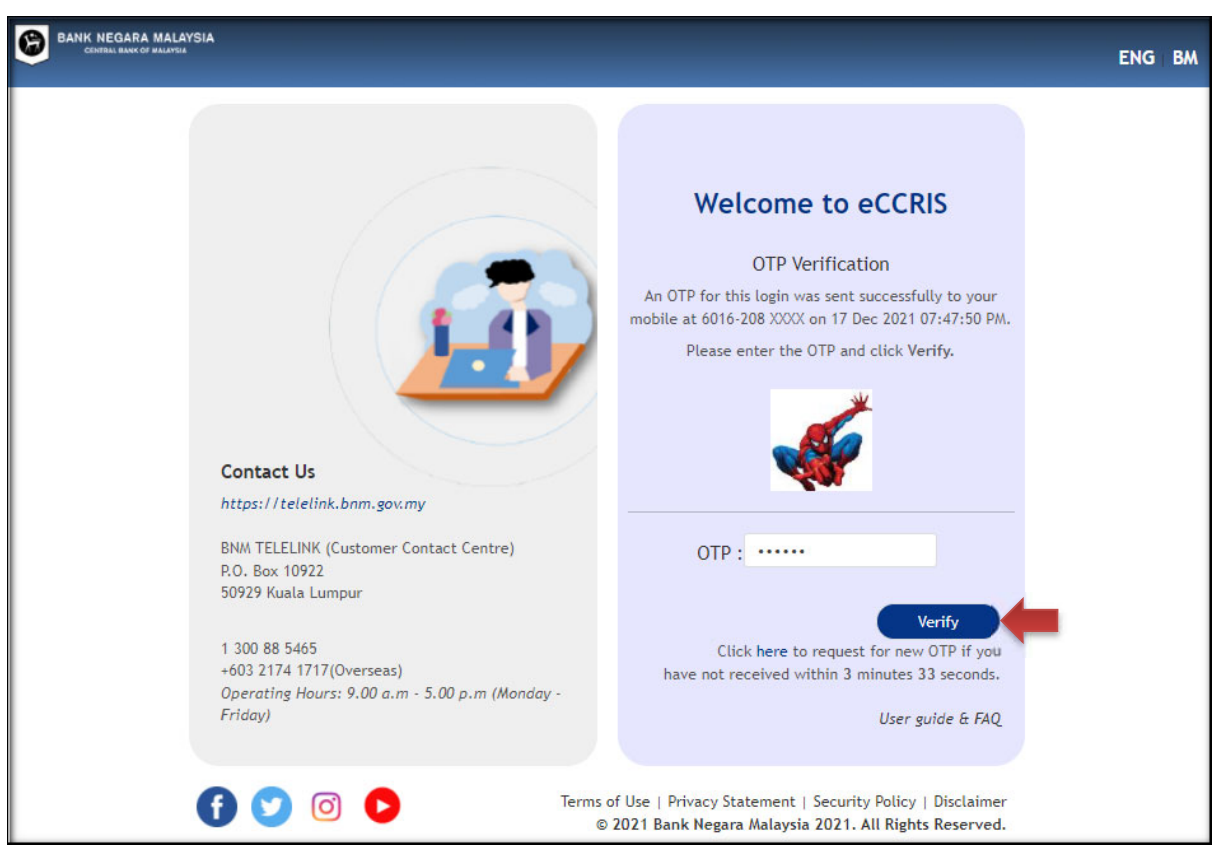

f) Upon successful login, the eCCRIS homepage will be displayed.

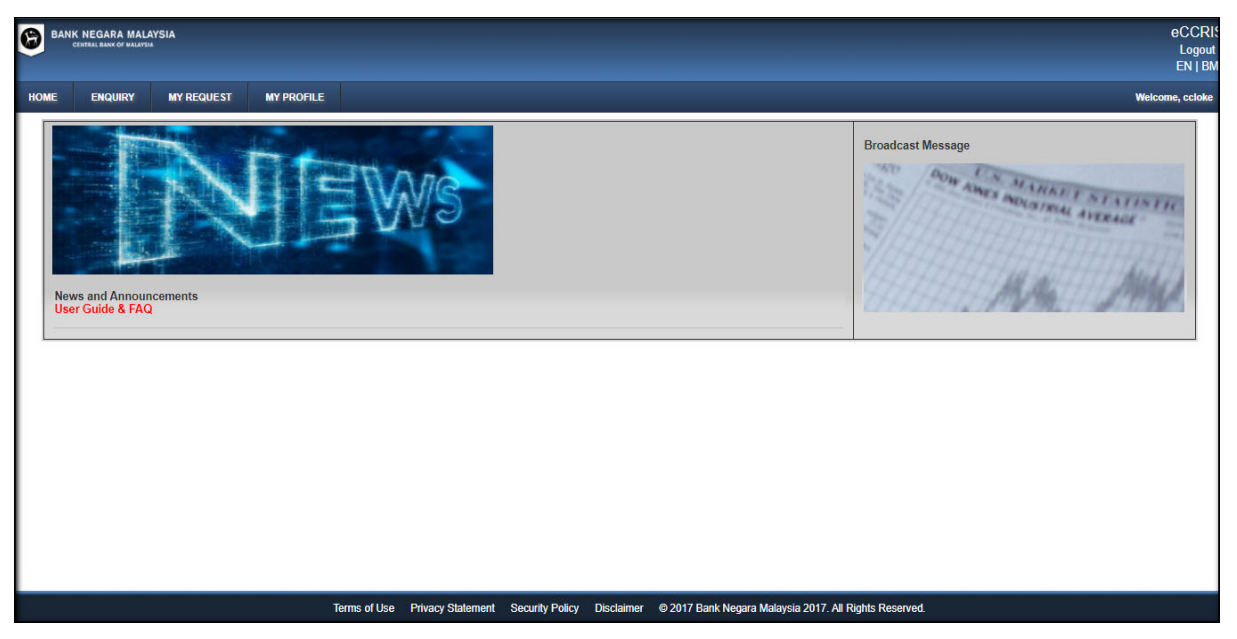

g) To retrieve the CCRIS report, click "ENQUIRY" tab, then click "Self Enquiry – Individual"

| 6     |                     | WSIA           |                  |                 |            | eCCRIS<br>Logout<br>EN   BM                            |
|-------|---------------------|----------------|------------------|-----------------|------------|--------------------------------------------------------|
| HOME  | ENQUIRY             | MY REQUEST     | MY PROFILE       |                 |            | Welcome, Sant                                          |
| ENQUI | RY<br>7 Self Enguir | v - Individual |                  |                 |            |                                                        |
| New   | s and Announc       | ements         |                  | NG 20           |            | MAG MAG                                                |
|       |                     | Terms of Use P | rivacy Statement | Security Policy | Disclaimer | © 2017 Eank Negara Malaysia 2017. All Rights Reserved. |

 h) Indicate your acceptance to the Disclaimer statement, by checking the "I Agree" checkbox. Then, click the "Report Enquiry" button

| BAN BAN                                                                          | K NEGARA MAL                                                                                                    | AYSIA                                                                                                    |                                                                                                    |                                                                                                    |                                                                                                    |               |                      |                | eCCRIS<br>Logout<br>EN   BM |
|----------------------------------------------------------------------------------|----------------------------------------------------------------------------------------------------|----------------------------------------------------------------------------------------------------|----------------------------------------------------------------------------------------------------|----------------------------------------------------------------------------------------------------|----------------------------------------------------------------------------------------------------|---------------|----------------------|----------------|-----------------------------|
| HOME                                                                             | ENQUIRY                                                                                                    | MY REQUEST                                                                                                    | MY PROFILE                                                                                                    |                                                                                                    |                                                                                                    |               |                      |                | Welcome, Susi               |
| Discla                                                                           | imer                                                                                                    |                                                                                                    |                                                                                                    |                                                                                                    |                                                                                                    |               |                      |                |                             |
| TH<br>THI<br>MAL<br>NE<br>AC<br>COI<br>(1<br>DIKU<br>NE<br>KER<br>AT<br>MAK<br>S | E INFORMATI<br>RD PARTIES,<br>AYSIA AS TO<br>SARA MALAY<br>CURACY OR<br>ITAINED IN TI<br>AND SI<br>EGALA MAKI<br>MPUL DARIPA<br>GARA MALAY<br>JANA ITU, BAN<br>LUMAT YANG<br>ECARA SULIT | ON CONTAINED IN<br>AND DOES NOT R<br>THE CREDIT WOR<br>'SIA CANNOT ASS<br>COMPLETENESS<br>HIS REPORT IS SU<br>HALL NOT BE DIS<br>LUMAT YANG TER<br>LUMAT YANG TER<br>SIA TERHADAP K<br>K NEGARA MALA<br>AN ATAU KESEMI<br>TERKANDUNG D<br>DAN TIDAK BOLI | I THIS REPORT HAS<br>EPRESENT THE OP<br>THINESS OF THE S<br>UME ANY LIABILITY<br>OF THE INFORMAT<br>IPPLIED ON A CONI<br>CLOSED TO ANY O<br>KANDUNG DI DALA<br>A DAN BUKAN MER<br>ELAYAKAN KREDIT<br>YSIA TIDAK AKAN E<br>PURNAAN MAKLUM<br>I DALAM LAPORAN<br>EH DIDEDAHKAN KI | BEEN COMPILE<br>INION OF BANK<br>UBJECT(5). HEN<br>VINTH RESPECT<br>ION. THE INFORI<br>IDENTIAL BASIS<br>IDENTIAL BASIS<br>IDENTIAL BASIS<br>IDENTIAL BASIS<br>INI ADALAH DIB<br>EPADA PIHAK KI | ED FROM<br>NEGARA<br>ICE, BANK<br>IT TO THE<br>MATION<br>S TO YOU<br>TELAH<br>IPAT BANK<br>AS. OLEH<br>JAWAB KE<br>SEGALA<br>BEKALKAN<br>ETIGA.) |               |                      |                |                             |
|                                                                                  |                                                                                                    | Terms of Use Priv                                                                                                    | acy Statement Secur                                                                                                    | ity Policy Disclain                                                                                                    | mer @ 2017 B                                                                                                    | ank Negara Ma | laysia 2017. All Riç | phts Reserved. |                             |

- 7. How can I download/save a copy of the CCRIS report?
  - a) While the report is being displayed on screen, click "Download" button
  - b) A message box will appear. Click the "Download" button to initiate the report download

| BANK                                                     | NEGARA MAL                                       | AYSIA                                                                   |                                                                                |                                         |                                                            |                                                                              |                                                                                                    |                               | eC<br>Lo                  | CRIS<br>ogout             |
|----------------------------------------------------------|--------------------------------------------------|-------------------------------------------------------------------------|--------------------------------------------------------------------------------|-----------------------------------------|------------------------------------------------------------|------------------------------------------------------------------------------|----------------------------------------------------------------------------------------------------|-------------------------------|---------------------------|---------------------------|
| HOME                                                     | ENQUIRY                                          | MY REQUEST                                                              | MY PROFILE                                                                     |                                         |                                                            |                                                                              |                                                                                                    |                               | Welcome                   | , Susi                    |
|                                                          | _                                                | ID Number 1<br>850510105316                                             | l OI                                                                           | Number 2                                | _                                                          | Date o<br>10/05/1                                                            | f Birth / Registration<br>1985                                                                           | Nationality                   | -                         | Warning                   |
| sCapacityLender                                          | Granchil acility Acco                            | ount/Application Total Outs<br>ber Balance (1                           | tanding<br>Balance<br>Updated                                                  | Limit /<br>Instalment<br>Amount<br>(RM) | Collateral<br>Type                                         | Principal<br>Repayment Term                                                  | Instalment in Arrears for Last 12 M                                                                      | lonths                        | Legal<br>Status           | Date<br>Status<br>Updated |
| Account<br>in records on files<br>fields<br>ords on file | Tola                                             | i Credit                                                                | 0'Total Lini                                                                   | To op                                   | en this credit<br>Date of rep<br>First 3-cha<br>01Jan2017a | y<br>report, please key<br>ort enquiry (01.Jan<br>racters of your Use<br>bc) | y in the Password, which consist<br>2017)<br>ar ID                                                       | x c                           | 16<br>Row                 |                           |
| CONTAINED IN THE<br>T ASSUME ANY LIA                     | S REPORT HAS BEEN<br>BUTY WITH RESPEC<br>Terms o | COMPLED FROM THIRD PM<br>T TO THE ACCURACY OR CO<br>I Use Privacy State | ITTES AND DOES NOT REP<br>MPLETENESS OF THE NP<br>DISCLOSE<br>ement Security F | PRESENT THE CORMATION THE DO ANY OTH    | Download<br>Privon of BAR<br>E NFORMATION<br>ER PERSON.    | k ne gara Malaysia.<br>I contaneo in THIS R<br>© 2017 Bank Nej               | AS TO THE CREDIT WORTHINESS OF TH<br>REPORT IS SUPPLIED ON A COMPLENTIV<br>gara Malaysia 2017. All Right | E SUBJECTIS)<br>N. BASIS TO W | HENCE, BAN<br>DU AND SHAI | IK NEGARA                 |

c) Click Open" to view the report or click on "Save" button to save a copy of the report to your local storage

| nstaiment in Ameans for Last 12 Months              | Le                                                                                     |
|-----------------------------------------------------|----------------------------------------------------------------------------------------|
|                                                     | St                                                                                     |
| 2017<br>Vel Sero Jaco Ind Inc. March and March 1997 | 2016                                                                                   |
|                                                     | e nov                                                                                  |
|                                                     |                                                                                        |
|                                                     |                                                                                        |
|                                                     |                                                                                        |
|                                                     |                                                                                        |
|                                                     |                                                                                        |
|                                                     |                                                                                        |
| ✓ Verify                                            | Close                                                                                  |
|                                                     | AVEA AS TO THE CREDIT WORTHINESS OF THE<br>WHED IN THIS REPORT IS SUPPLIED ON A CONFIC |

- (i) The downloaded report is saved in Portable Document Format (PDF) with a pre-assigned password as follows
- (ii) Date of report enquiry (e.g. 30Oct2018, 10Feb2018)
- (iii) First 3-characters of your User ID (Ahmad, Hanafi)*Examples: 30Jan2018Ahm, 10Feb2018Han*
- (iv)Once you enter the password, click the OK button to open the report.You will need a software which is capable of opening PDF files, to view the saved report

| sword |                                                                                 |
|-------|---------------------------------------------------------------------------------|
|       | 'ECCRISRPT_30OCT2017_05-4' is protected. Please enter a Document Open Password. |
|       | Enter Password:                                                                 |
|       | OK Cancel                                                                       |
|       |                                                                                 |

Example: The saved CCRIS report viewed using Adobe Reader software

|                                                                                                    |                                                                                                    | ★ Export PDF                                                                         |
|----------------------------------------------------------------------------------------------------|----------------------------------------------------------------------------------------------------|--------------------------------------------------------------------------------------|
|                                                                                                    | BANK NEGARA MALAYSIA<br>CONTAL BARK OF MALAYSIA                                                                                                    | Adobe ExportPDF<br>Convert PDF files to Word or Excel<br>online.<br>Select PDF File: |
| Definition       Image: Definition of the definition of the de | Name Part Reserved And Part Part Part Part Part Part Part Part                                                                                                    | 1 file / 7/                                                                          |
| Non-         > Create PDF           Non-         > Edit PDF           Non-         > Combine PDF           Non-         > Send Files                                                                                                    | Call House         Search         Search         Sea | Recognize Text in English(U.S.)<br>Change<br>Convert                                 |
| Edit PDF     Combine PDF     Send Files                                                                                                    | Andre in Cont                                                                                                    | Create PDF                                                                           |
| Combine PDF     Send Files                                                                                                    | and feet                                                                                                    | + Edit PDF                                                                           |
| Send Files                                                                                                    |                                                                                                    | Combine PDF                                                                          |
|                                                                                                    |                                                                                                    | <ul> <li>Send Files</li> </ul>                                                       |
| <ul> <li>Store Files</li> </ul>                                                                                                    |                                                                                                    | ► Store Files                                                                        |

8. I noticed an error on my information shown in the credit report (e.g. name spelling, date of birth, pending verification status) as reported by the financial institutions. How do I manage data verification via eCCRIS?

| a | ) To verif | v the profil | e and report | a dispute. | click the | "Verifv" button. |
|---|------------|--------------|--------------|------------|-----------|------------------|
| ~ |            | ,            |              |            |           |                  |

|                      | Distant                      | MYREQUES         | T WY PROFILE                                          | 4                                 |                                    |                              |                             |                        |                                      |                 | _                        | <br>leicome, N |
|----------------------|------------------------------|------------------|-------------------------------------------------------|-----------------------------------|------------------------------------|------------------------------|-----------------------------|------------------------|--------------------------------------|-----------------|--------------------------|----------------|
| VONCNO               | Narre<br>)                   | _                | D Number 1<br>990510105315                            |                                   | D Number 2                         | _                            | Date of Dire<br>10/05/1999  | h i Registration       | Network<br>MY                        |                 | Arricator                |                |
| edit infor           | mation                       |                  |                                                       |                                   |                                    |                              |                             |                        |                                      |                 |                          |                |
| • 88                 | ni Seen                      |                  | Dravet Facility Accounting                            | Acator Dustanding<br>Dataros (Per | Deter<br>Belerce<br>Updated<br>(M) | rt Coluired Pr<br>Type<br>To | ncipal<br>poyment inst<br>m | einent in Amaara to    | Last 12 Months                       | 썘               | Date<br>Sinta<br>Lipdate |                |
| io credit i          | ing Credit<br>records on Sea |                  | Total Confe                                           | 2 11 3                            | OTotal Livit                       |                              | 201<br>Del:                 | 7<br>Septug tid terble | Aprillar Fels. Iard                  | 2016<br>hechicu |                          |                |
| io specia            | attention record             | on files.        |                                                       |                                   |                                    |                              |                             |                        |                                      | -               | -                        |                |
| 1 25                 | 10/2017 Pending              | Dwn MAXYEARA     | K(14477 388382                                        |                                   | 121.4                              | 08                           |                             |                        |                                      | -               |                          |                |
| -                    |                              |                  |                                                       |                                   |                                    |                              |                             |                        |                                      |                 | _                        |                |
| MAYBANA<br>14477 : J | rne<br>K<br>Livi sentul (the | Boulevard)       |                                                       |                                   |                                    |                              |                             |                        |                                      |                 |                          |                |
|                      | CATER CONTAINED              | IN THE REPORT NA | A BEEN SOMPLAS PROVIDURE<br>FURTH RESPECT TO THE ACCU | ANTEL AND DOES A                  | OT ASPASSIONT THE OF               | PINON OF BANK N              | ESANA SIN, ATEM             |                        | ORTHINESE OF THE<br>PPLAC ON A COMPO | BURNETIRE M     | ENCE BANK                |                |
|                      |                              |                  |                                                       | SHALL NOT BE                      | Disclosed to AVY of                | NER PERIOR                   |                             |                        |                                      |                 |                          |                |
|                      |                              |                  |                                                       |                                   |                                    |                              |                             |                        |                                      |                 | -                        |                |

b) Select the disputed item(s) and click the "Next" button.

| Y REQ                       | UEST > C                     | lata Verific  | ation - Indivi | idual              | 81                   |      |                                         |                           |                                                   |                                   |                                 |                    |            |                           | reloome, No |
|-----------------------------|------------------------------|---------------|----------------|--------------------|----------------------|------|-----------------------------------------|---------------------------|---------------------------------------------------|-----------------------------------|---------------------------------|--------------------|------------|---------------------------|-------------|
| ita Ver                     | rification                   | - Select      |                |                    |                      |      |                                         |                           |                                                   |                                   |                                 |                    |            |                           |             |
| Dispu                       | te                           |               |                |                    |                      |      |                                         |                           |                                                   |                                   |                                 |                    |            |                           | _           |
| Japunal                     | Borrower Na                  | -             |                | D.N                | uncer 1              | _    | IO Nut                                  | rber 2                    | _                                                 | Date                              | of Brth/Registration            | Nation             | alty       | Warning                   |             |
| 2                           | NONONS                       | er.s.2        |                | 9901               | 510105318            |      | 0.20101                                 | and a                     |                                                   | 10/01                             | 5/1999                          | MY                 |            | Panding<br>Verification   |             |
| -                           | benation                     |               |                |                    |                      |      |                                         |                           |                                                   |                                   |                                 |                    |            |                           |             |
|                             | Approvill<br>Date / 1<br>RER | Roma Capa     | oylandar B     | iranch Facility Ac | count Application No | mber | Total<br>Outstandiny<br>Balance<br>(RM) | Dem<br>Balance<br>Updated | Limit /<br>instainment/Col<br>Amount Tyte<br>(RM) | tanara Annopta<br>Repayno<br>Tann | ant natalment in Amaari<br>2017 | for Last 12 Months | 2016       | dana<br>Status<br>Updamed |             |
| io credi                    | it records or                | Ses           |                | То                 | tal Balance          |      |                                         | 0Total Limit              | 0                                                 |                                   | Cotospila picture               |                    | n Deci Nov |                           |             |
| io Spec                     | Assessory<br>cal Attention   | Account reo   | ords on files  |                    |                      | -    | -                                       | -                         | -                                                 | -                                 |                                 |                    | -          | _                         |             |
| 53.00                       | tion for Cri                 | dit           |                |                    |                      |      |                                         |                           | 1775 488                                          |                                   |                                 |                    |            |                           |             |
| K) -                        | -51020(7)                    | enongoen      | MATBANKI       | 44/7 35            | 0.364                |      | -                                       |                           | 123,400                                           |                                   |                                 |                    |            |                           |             |
| otes                        |                              |               |                |                    |                      |      |                                         |                           |                                                   |                                   |                                 |                    |            |                           |             |
| Kanch NJ<br>MAYBAN<br>14477 | uk<br>I ANI                  | RENTUL (THE S | Soulevard)     |                    |                      |      |                                         |                           |                                                   |                                   |                                 |                    |            |                           |             |
|                             |                              |               |                |                    |                      |      |                                         |                           |                                                   |                                   |                                 |                    |            |                           |             |

- c) On the "Data Verification Request" screen, fill up dispute details and click the "Save" button to save it as a draft or click the "Submit" button to submit the dispute for further action.
  - (i) Data verification Borrower Profile
     Important: Please provide full information/supporting documents
     such as a copy of Mykad, relevant letter from Jabatan Pendaftaran
     Negara, etc. (Field Add Attachment). Incomplete information may
     result in a delay of response.

|                                                                                                    | ENGLIRY        | MY REGS                                                                   | IEST N      | Y PROFILE                    |                      |               | leicome, Nor |  |  |
|----------------------------------------------------------------------------------------------------|----------------|---------------------------------------------------------------------------|-------------|------------------------------|----------------------|---------------|--------------|--|--|
| Data                                                                                                  | Verification - | Request                                                                   |             | -                            |                      |               | _            |  |  |
| Secti                                                                                                 | on             |                                                                           | Borrower    | Profile                      |                      |               |              |  |  |
| Cate                                                                                                  | gory *         |                                                                           | ICIC (Borro | wer Profile)                 | •                    |               |              |  |  |
| Verified Field(s) *(Please<br>check(v) the box to indicate<br>field(s) that required<br>verification) |                | eld(s) *(Please<br>the box to indicate<br>select<br>deseased<br>to select |             |                              |                      | Remarka       |              |  |  |
| recifi                                                                                                | cation)        |                                                                           |             | Borrower Name                | NONONG               |               |              |  |  |
|                                                                                                    |                |                                                                           |             | ID Number 1                  | 990510105318         |               |              |  |  |
|                                                                                                    |                |                                                                           |             | ID Number 2                  |                      |               |              |  |  |
|                                                                                                    |                |                                                                           |             | ID Number 3                  |                      |               |              |  |  |
|                                                                                                    |                |                                                                           |             | ID Number 4                  |                      |               |              |  |  |
|                                                                                                    |                |                                                                           |             | Date Of Birth / Registration | 10/05/1999           |               |              |  |  |
|                                                                                                    |                |                                                                           |             | Nationality                  | MY                   |               |              |  |  |
|                                                                                                    |                |                                                                           |             | Warning                      | Pending Verification | please verify |              |  |  |
| lem                                                                                                   | arks           |                                                                           | -           |                              |                      |               |              |  |  |
|                                                                                                    |                |                                                                           |             | ers remaining                |                      |               |              |  |  |
| dd /                                                                                                  | Attachment Ma  | x (SMB)                                                                   | + Erows     | P Upload      P Canoni       |                      |               |              |  |  |

(ii) Data verification – Account details (Outstanding Credit/Special Attention Account/Application for Credit)
 Important: Please provide full information/supporting documents such as release letter, letter from the financial institution, etc. (Field – Add Attachment). Incomplete information may result in a delay of response from the reporting Financial Institution.

| E ENQURY MY REQU                                                                    | AEST N           | IN PROFILE                            |                                            | Welcome, No                          |
|-------------------------------------------------------------------------------------|------------------|---------------------------------------|--------------------------------------------|--------------------------------------|
| lection                                                                             | Applicatio       | n for Credit                          |                                            |                                      |
| Category *                                                                          | Wrong Rep        | orting *                              |                                            |                                      |
| /erified Field(s) *(Please<br>check()) the box to indicate<br>ield(s) that required | Please<br>select | Field                                 | Value                                      | Remarks                              |
| erification)                                                                        |                  | Date                                  | 25/10/2017                                 |                                      |
|                                                                                     |                  | Status                                | Pending                                    | current application status           |
|                                                                                     |                  | Capacity                              | Own                                        |                                      |
|                                                                                     |                  | Lender                                | MAYBANK                                    |                                      |
|                                                                                     |                  | Branch                                | 14477                                      |                                      |
|                                                                                     |                  | Account / Application Number          | 308382                                     |                                      |
|                                                                                     |                  | Limit / Instalment Amount (RM)        | 123,455                                    |                                      |
| lemarks                                                                             | 1                |                                       |                                            |                                      |
|                                                                                     |                  |                                       |                                            |                                      |
| dd Atlachment Max (SMB)                                                             | + 5.000          | . A Dated _ A Cavel                   |                                            |                                      |
|                                                                                     |                  |                                       |                                            |                                      |
| ote: Please provide full inform                                                     | ation, inco      | molete / insufficient information may | result in delay of response from Bank Nega | ra Malavaia or Financial Institution |

- d) (i) An acknowledgement message will be displayed
  - (ii) You will be alerted via Notification Email that a Data Verification Request has been submitted

| BANP     | NEGARA MAL                           | AYSIA                                |                                              | eCCR<br>Logou<br>EN   Bi                                                    |
|----------|--------------------------------------|--------------------------------------|----------------------------------------------|-----------------------------------------------------------------------------|
| OME      | ENQUIRY                              | MY REQUEST                           | MY PROFILE                                   | Welcome, MAT LASS                                                           |
| MY REC   | UEST > Data                          | Verification - Non                   | -Individual                                  |                                                                             |
| Acknow   | ledgement                            |                                      |                                              |                                                                             |
| 0 8      | Data Verificatio<br>Data Verificatio | on Request PUV20<br>on Request PUV20 | 17100000161 submitte<br>17100000160 submitte | d successfully #<br>d successfully                                          |
| Ackn     | owledgement                          |                                      |                                              |                                                                             |
| Your dat | ta verification enq                  | uiry(ies) is(are) submit             | ed as follows:                               |                                                                             |
| Data Ve  | rification Type                      |                                      |                                              | Request ID                                                                  |
| Borrowe  | r Profile                            |                                      |                                              | PUV2017100000160                                                            |
| Outstan  | ding Credit                          |                                      |                                              | PUV2017100000161                                                            |
| Respons  | se from BNM/PFI                      | will be based on the as              | signed request ID                            |                                                                             |
| OK       |                                      |                                      |                                              |                                                                             |
|          |                                      |                                      |                                              |                                                                             |
|          |                                      |                                      |                                              |                                                                             |
|          |                                      | Terms of Use Pri                     | vacy Statement Securit                       | ty Policy Disclaimer © 2017 Bank Negara Malaysia 2017. All Rights Reserved. |

Note:

- (i) Data verification on borrower profile will be submitted to BNM.
- (ii) Data verification on account details will be submitted to respective Financial Institution.

e) To check the status of data verification, please select "MY REQUEST". The following screen will be displayed.

| BAN BAN | BANK NEGARA MALAYSIA<br>CEMINEN BANK OF MALAYSIA<br>Logo<br>EN   F       |                                                                                        |                                        |                     |                           |       |                 |                        |              |           |  |
|---------|--------------------------------------------------------------------------|----------------------------------------------------------------------------------------|----------------------------------------|---------------------|---------------------------|-------|-----------------|------------------------|--------------|-----------|--|
| HOME    | ENQUIRY                                                                  | MY REQUEST                                                                             | MY PROFILE                             |                     |                           |       | Wei             | come, Moh              | amed Muhaimo | en Johari |  |
| MY RE   | QUEST                                                                    |                                                                                        |                                        |                     |                           |       |                 |                        |              |           |  |
| My Req  | uest<br>Historical Se<br>Historical Se<br>Data Verifica<br>Data Verifica | If Enquiry - Indivi<br>If Enquiry - Non-I<br>tion Task - Individ<br>tion Task - Non-Id | dual<br>ndividual<br>Jual<br>ndividual |                     |                           |       |                 |                        | a colon      |           |  |
| No.     | Data<br>Verification ID                                                  | Borrower Na                                                                            | ID Number 0                            | Date<br>Of<br>Birth | Enquiry<br>Date<br>Time 0 | To 0  | Status<br>All + | Action<br>Date<br>Time | Remarks      | Actic     |  |
| No reco | ords found.                                                              |                                                                                        |                                        |                     |                           |       |                 |                        |              |           |  |
|         | Terms                                                                    | of Use Privacy S                                                                       | (1 of 1)                               | y Disclair          | 10 💌                      | © XLS | sia 2017. All R | lights Rese            | rved.        | <i>,</i>  |  |

f) Fill up details and click the "Search" button.

|               | ENQUIRY                                                       | MY REQUEST           | MY PROFILE     |                           |                      |                                 |                     | Welcome,            | Mohamed Muh     | aimen Jol       |
|---------------|---------------------------------------------------------------|----------------------|----------------|---------------------------|----------------------|---------------------------------|---------------------|---------------------|-----------------|-----------------|
| IY REC        | QUEST > Data V                                                | erification - Indivi | dual           |                           |                      |                                 |                     |                     |                 |                 |
| Data          | Verification - Indiv                                          | dividual             |                |                           |                      |                                 |                     |                     |                 |                 |
| Data          | Verification ID                                               |                      |                |                           |                      |                                 |                     |                     |                 |                 |
| Enqu<br>(DD/M | iry Start Date<br>MMYYYYY)                                    |                      |                |                           |                      | Enquiry End Dat<br>(DD/MM/YYYY) |                     |                     |                 | •               |
| Canton        |                                                               |                      |                |                           |                      |                                 |                     |                     |                 |                 |
| Statu         | s                                                             | Please Select        | •              |                           |                      |                                 |                     |                     |                 |                 |
| р 5<br>Д      | s<br>Search   ¢ Res                                           | Please Select        | •              |                           |                      |                                 |                     |                     | s Co            | lumns           |
| P S           | s<br>Search © Res<br>Data Verificati<br>ID ©                  | Please Select        | Name ID Number | r.≎<br>Date Of<br>Birth ≎ | Enquiry<br>Date Time | To o                            | Status<br>Q<br>Al + | Action<br>Date Time | E Co<br>Remarks | lumns<br>Action |
| P S<br>No.    | s<br>Search © Res<br>Data Verification<br>ID c<br>ords found. | Please Select        | Name ID Number | r.≎<br>Dete Of<br>Birth ≎ | Enquiry<br>Date Time | To 0                            | Status<br>All +     | Action<br>Date Time | E Co<br>Remarks | lumns<br>Action |

Note:

Under normal circumstances, the user will receive feedback within 14 days.

- 9. I received feedback in response to my query. How do I seek further details or close the query?
  - a) Click the magnifying glass icon under the "Action" column

| BAMK NEGARA MALAYSIA                                    | _                    | _             |                 |                     | _                     |                   |                     |         | eCi           |
|---------------------------------------------------------|----------------------|---------------|-----------------|---------------------|-----------------------|-------------------|---------------------|---------|---------------|
| IONE ENQUIRY MY REQUEST                                 | MY PROFILE           |               |                 |                     |                       |                   |                     | Webc    | ome, Loke Jee |
| MY REQUEST > Data Verification - Indi                   | vidual               |               |                 |                     |                       |                   |                     |         |               |
| Data Verification - Individual                          |                      |               |                 |                     |                       |                   |                     |         |               |
| Data Verification ID<br>Enquiry Start Date (DDIMM/YYYY) | 22/11/2021           | 100           | -               | Eng                 | ury End Date (DD/MM/Y | YYY) 22/1         | 2/2021              |         |               |
| Status                                                  | Please Select *      |               |                 |                     |                       |                   |                     |         |               |
| (P. Search) @ Reset                                     |                      |               |                 |                     |                       |                   |                     |         |               |
|                                                         |                      |               |                 |                     |                       |                   |                     |         | Columns       |
| No. Data Verification ID =                              | Borrower Name C      | ID Number ©   | Date Of Birth 3 | Enquiry Date Time # | To o                  | Status ::<br>Al - | Action Date Time 0  | Remarks | Action        |
| 1                                                       |                      |               |                 |                     |                       |                   |                     |         |               |
| 2                                                       |                      | Electronic    |                 | Marca Constant      |                       |                   |                     |         |               |
| 3. PUV2021120000001                                     | NEW ACCOUNT STATUS J | \$51231710283 | 21/12/1965      | 22/12/2021 04:42:41 | ENM                   | Open              | 22/12/2021 04:43:47 | failing | -             |
|                                                         |                      |               | (\$ of \$)      | 10 × 0 ×L5          |                       |                   |                     |         | -             |

## b) Click "Next"

| BANK NEGARA MALAYSIA<br>Maku maku di Audulu                                                                                                    |                                                |                                                            | e                                                                                                    |
|----------------------------------------------------------------------------------------------------|------------------------------------------------|------------------------------------------------------------|----------------------------------------------------------------------------------------------------|
| E ENQUIRY MYREQUEST MYPROFILE                                                                                                    |                                                |                                                            | Welcome, Loke J                                                                                                    |
| MY REQUEST > Data Verification - Individual                                                                                                    |                                                |                                                            |                                                                                                    |
| Data Verification - PUV2021120000003                                                                                                    |                                                |                                                            |                                                                                                    |
| Dispute                                                                                                    |                                                |                                                            |                                                                                                    |
| Deside Review Manager                                                                                                    | Distantian 2                                   | fram of them Questioning                                   | That we all the second second se |
| NEW ACCOUNT STATUS J                                                                                                    | Contrast a                                     | Para to serve with the server                              | antening (Transfer                                                                                                    |
| Conditionershare                                                                                                    |                                                |                                                            |                                                                                                    |
| Dapate Approval Date   Data Casech Lander Direct Approximator Approach                                                                                                    | Total Outstanding Daty Bateloo Limit instament | Columnal Emologie materiant in American for Last 12 Months | Logal Dire Statut Countrate                                                                                                    |
| Ban.                                                                                                    | Baardy (Hel)                                   | 2021                                                       | 2021                                                                                                    |
|                                                                                                    |                                                | Dec Non Oct Sen Aug Jul Jun M                              | ay Apr Mar Yob Jan                                                                                                    |
|                                                                                                    |                                                |                                                            |                                                                                                    |
| Special Attention Account                                                                                                    |                                                |                                                            |                                                                                                    |
| Aconston for Costa                                                                                                    |                                                |                                                            |                                                                                                    |
| No application records on the                                                                                                    |                                                |                                                            |                                                                                                    |
| Remover's Basiness Cred//Coarattee's Information                                                                                                    |                                                |                                                            |                                                                                                    |
| ACTIVITY AND A CONTRACT OF A CONTRACT OF | pluation varies                                |                                                            |                                                                                                    |
| Noos<br>Diversi Name<br>Maritane<br>Goria Jacké Statovi (SMA)a                                                                                                    |                                                |                                                            |                                                                                                    |
|                                                                                                    |                                                |                                                            |                                                                                                    |
|                                                                                                    |                                                |                                                            | A Next   P. Back                                                                                                    |

- c) The screen below will be displayed
  - (i) If user wants to seek further clarification, enter the details in the "Remarks" section and click "Submit"; OR
  - (ii) If user is satisfied, user may close the request by clicking the "Delete" button. Alternatively, if user does not perform any action, the system will automatically close the request after 30 days

## eCCRIS User Guide & FAQ

| BANK HEGARA MALAY   | SIA               |                        |                                                                     |                                                   | eCCRI<br>Logout          |
|---------------------|-------------------|------------------------|---------------------------------------------------------------------|---------------------------------------------------|--------------------------|
| ME ENQUIRY          | MY REQUEST        | MY PROFILE             |                                                                     |                                                   | Webcome, Loke Jee Ann    |
|                     |                   |                        | Branch                                                              | 83019                                             |                          |
|                     |                   |                        | Facility                                                            | Purchase of Passenger Cars                        |                          |
|                     |                   |                        | Account / Application Number                                        | CCRISPROJINT, CCRISPROJINT-J                      |                          |
|                     |                   |                        | Total Outstanding Balance (RM)                                      | 120,001                                           |                          |
|                     |                   |                        | Date Balance Updated                                                | 5/17/0021                                         |                          |
|                     |                   |                        | Limit / instaiment Amount (RM)                                      | 3600 95, 50,500                                   |                          |
|                     |                   |                        | Collateral Type at Master Account<br>Collateral Type at Sub Account |                                                   |                          |
|                     |                   |                        | Principle Repayment Term                                            | Monthly                                           |                          |
|                     |                   |                        | Conduct of Account                                                  | 0 0 0 0                                           |                          |
|                     |                   |                        | Legal Status                                                        |                                                   | 1                        |
|                     |                   |                        | Date Status Update                                                  |                                                   |                          |
| Remarks             |                   | test vi                |                                                                     |                                                   |                          |
| 1000 Contract 1000  |                   | 3993 strandor          | i remanerg                                                          |                                                   |                          |
| FI Remarks          |                   | leating/1              |                                                                     |                                                   |                          |
| FI Attachment(s)    |                   |                        |                                                                     |                                                   |                          |
| Add Attachment M    | ax (SMB)          | + Browse               | I F Spinet ( P Center ) :                                           |                                                   |                          |
| Note: Please provid | e fuil informatio | n, incomplete / insult | icient information may result in delay of response t                | rom Bank Negara Malaysia or Financial Institution |                          |
|                     |                   |                        |                                                                     |                                                   | B Submit & Delete & Back |